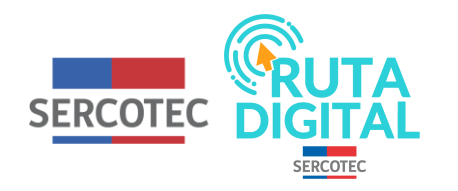

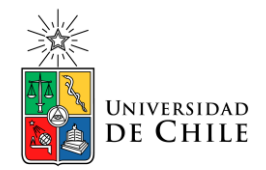

# **Tutorial**

## ¿Por qué al avanzar en un curso me aparece "Contenido bloqueado"?

En este tutorial veremos por qué aparece un mensaje que dice "contenido bloqueado" y qué es lo que debes hacer.

1. Primero selecciona el curso

2. Haz clic en "Bienvenida" del módulo de presentación

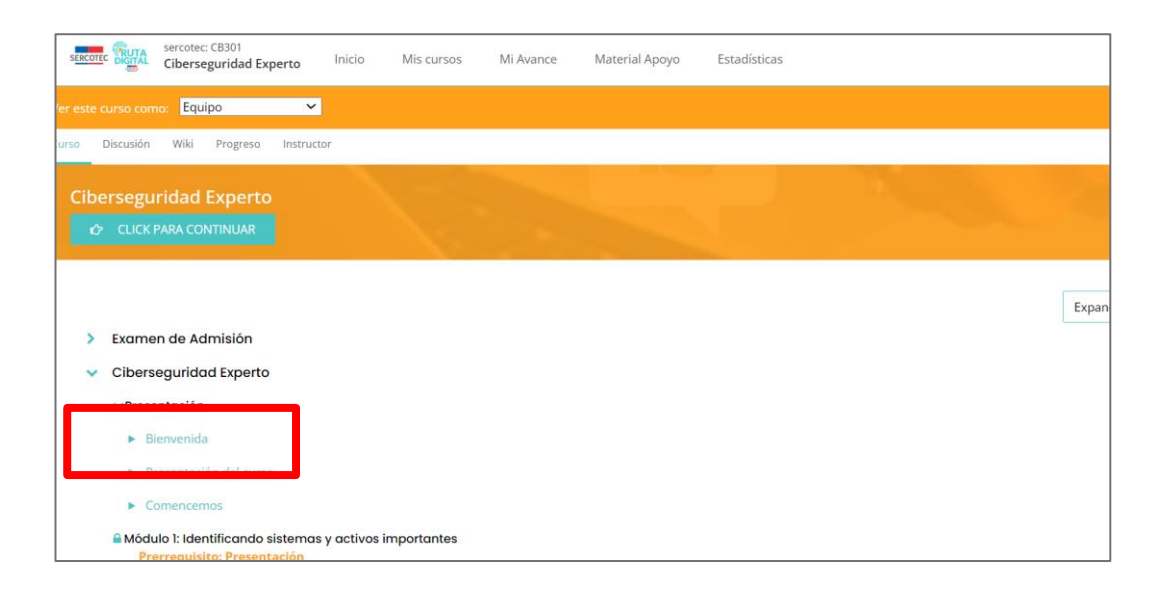

3. Revisa las indicaciones de la sección bienvenida, "presentación del curso" y la sección "Comencemos"

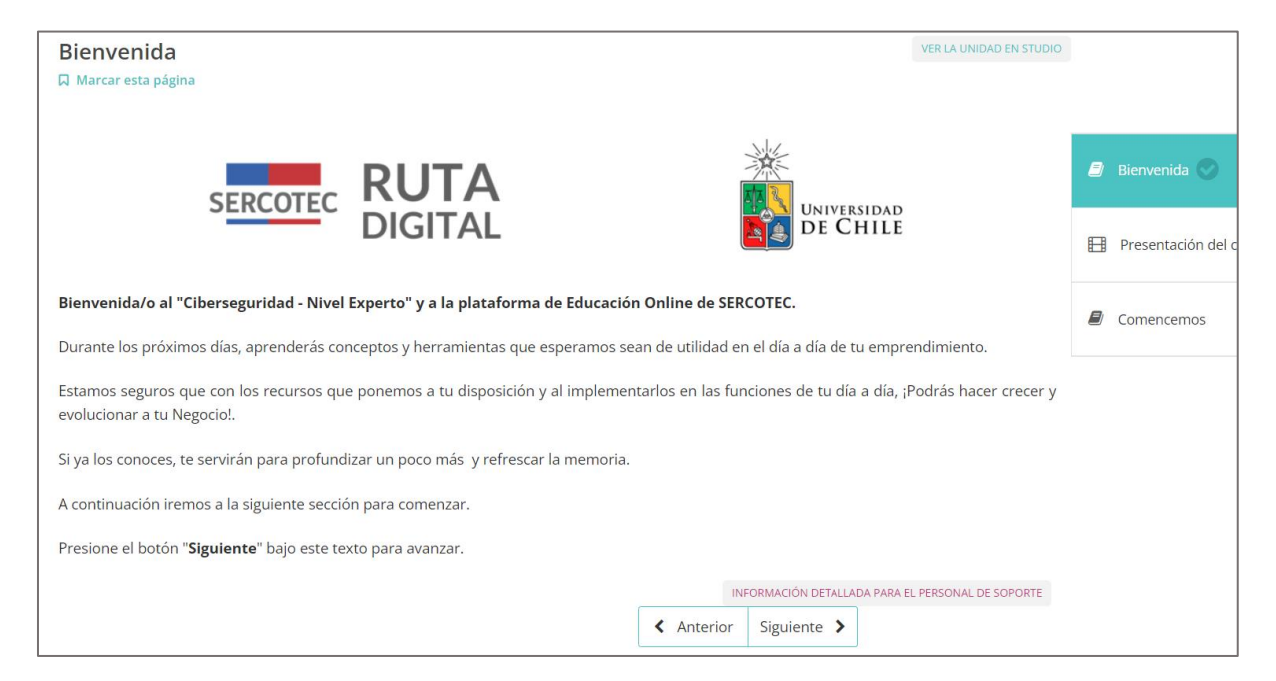

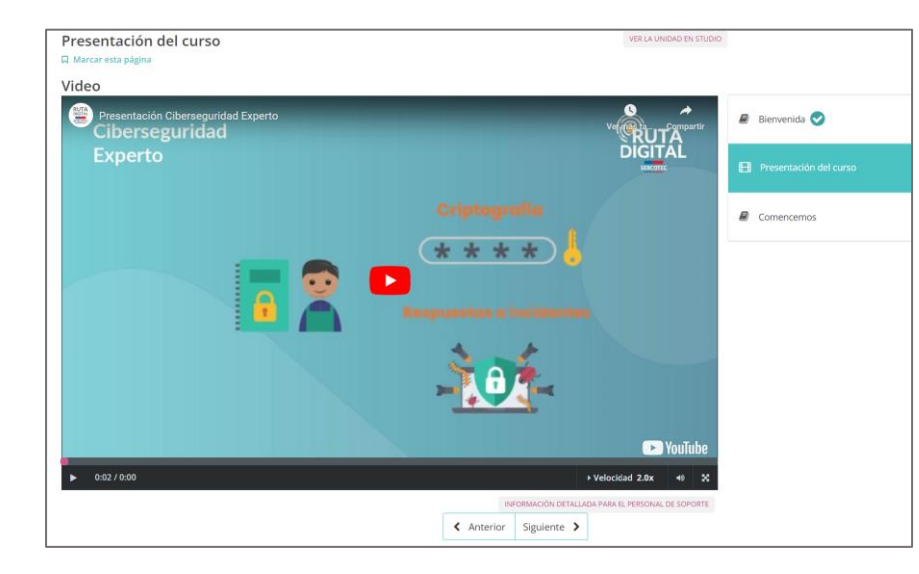

#### Comencemos El curso que estás por realizar en esta plataforma, se puede navegar de dos maneras generales. La primera, es seguir el orden diseñado para los módulos. Si desea desplazarte por el curso de forma lineal, simplemente continúe con las unidades del curso haciendo clic en el botón "Siguiente" que aparece al final de cada página. 🖉 Bienvenida 🕑 and the Presentación del curso El segundo modo es visitando "Curso" en la parte superior de esta página para ver todo el curso en su totalidad. Usa los enlaces para navegar a otras partes del curso. Este modo se recomienda si quiere volver a revisar una unidad en específico. Es posible que desees ver solo lo que necesitas. Sin embargo, se recomienda seguir el orden planificado para lograr un mejor aprendizaje. La secuencia de contenidos se ha preparado para facilitar el proceso para lograr los aprendizales esperados. Navegando por secuencias de aprendizaje En este momento estás en el Módulo Introducción, unidad Comencemos. Dentro de cada módulo encontrarás unidades con distinto contenido, como videos, tutoriales o material adicional. Estas unidades las verás a la derecha del contenido. Para avanzar en las unidades puedes selecciónarla directamente en este menú o presionar el botón siguiente. Además, cada unidad dentro del módulo contiene un icono que representa el tipo de material que se encuentra en la lección. evaluación Considera estos iconos como un recordatorio para saber que habra dentro de una unidad. Ritmo del Curso Se publicará todo el contenido del curso, el cual no debieras dedicarle más de una 1 hora para ver los videos, leer las lecturas y realizar las actividades y evaluaciones indicadas. Cada vez que completes una unidad verás un ticket verde al lado del nombre en el menú de navegación. Debes completar todas las unidades antes de terminar el curso. Anterior Siguiente >

### Presentación del curso

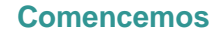

4. Al ejecutar estos pasos, te aparecerá un mensaje que dice "Contenido bloqueado".

Debes completar los prerrequisitos de "Presentación" para acceder al contenido.

En este punto debes hacer clic en "Ir a la sección de prerrequisitos".

| Sercote: NC101<br>Negocio Inteligente Básico Inicio Mis cursos Mi Avance Material Apoyo |   |
|-----------------------------------------------------------------------------------------|---|
| Curso Discusión Progreso                                                                |   |
| Curso > Negocio Inteligente > Módulo 1: 4G - 5G > Introducción: qué aprenderemos        |   |
| 🔒 Módulo 1: 4G - 5G                                                                     |   |
| Contenido Bloqueado                                                                     | _ |
| Ir A La Sección De Prerrequisitos                                                       |   |
| ✓ Anterior Siguiente >                                                                  |   |
|                                                                                         |   |
|                                                                                         |   |
|                                                                                         |   |
|                                                                                         |   |

# 5. Posteriormente, llegarás a la página anterior donde están las 3 secciones del módulo de presentación.

Aquí debes seleccionar "Presentación del curso" y VER EL VIDEO COMPLETO.

¡El error aparece porque en esta sección te saltaste el video, no lo viste o porque viste solo la parte inicial!.

6. Cuando el video termine, selecciona "Siguiente".

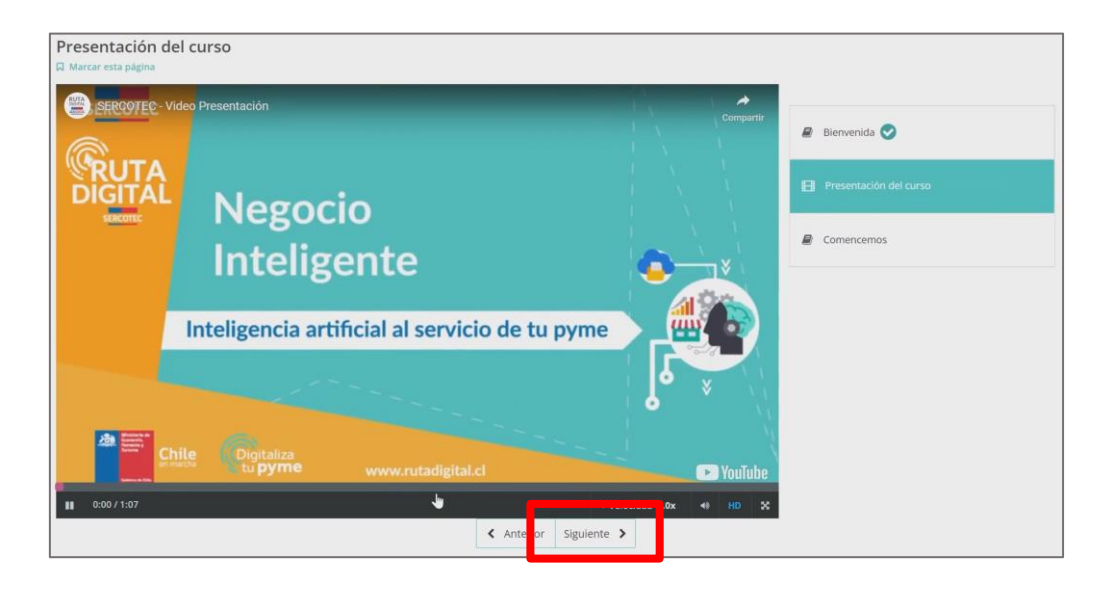

## Luego en la sección "Comencemos" también selecciona "Siguiente" y así se te habrá desbloqueado el contenido.

## ¡Ahora podrás comenzar a hacer el módulo sin problemas y aprender a cómo digitalizar tu negocio!

# Es posible que desees ver solo lo que necesitas. Sin embargo, se recomienda seguir el orden planificado para lograr un mejor aprendizaje. La secuencia de contenidos se ha preparado para facilitar el proceso para lograr los aprendizajes esperados.

#### Navegando por secuencias de aprendizaje

En este momento estás en el Módulo Introducción, unidad Comencemos. Dentro de cada módulo encontrarás unidades con distinto contenido, como videos, tutoriales o material adicional. Estas unidades las verás a la derecha del contenido. Para avanzar en las unidades puedes seleccionarla directamente en este menú o presionar el botón siguiente.

Además, cada unidad dentro del módulo contiene un ícono que representa el tipo de material que se encuentra en la lección.

= vídeo = texto = evaluación

Considera estos íconos como un recordatorio para saber qué habrá dentro de una unidad.

#### Ritmo del Curso

Se publicará todo el contenido del curso, el cual no debieras dedicarle más de una 1 hora para ver los vídeos, leer las lecturas y realizar las actividades y evaluaciones indicadas. Cada vez que completes una unidad verás un ticket verde al lado del nombre en el menú de navegación. Debes completar todas las unidades antes de terminar el curso.

Anterior Siguiente 3

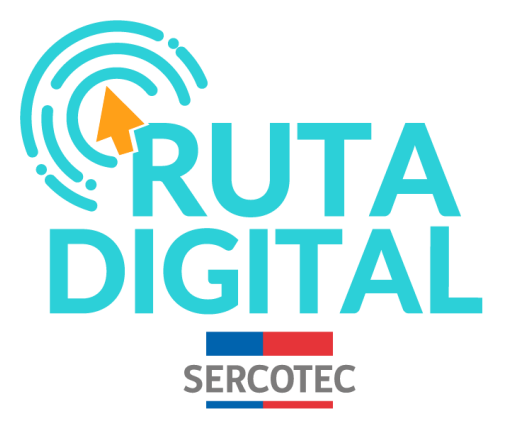

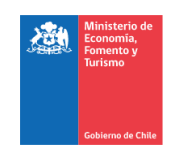

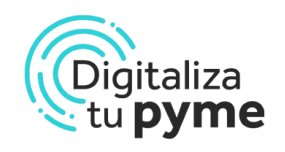

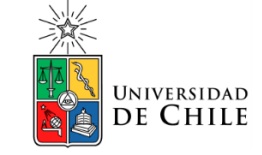